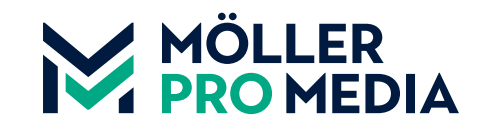

moellerpromedia.dedaten@moellerpromedia.de

# DATENANLIEFERUNG FÜR DRUCK

Manual für das Onlineportal MÖLLER INSITE

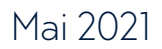

# INHALT

- 01. Start: E-Mail mit LoginDaten
- 02. Landingpage Login und Sprachauswahl
- 03. Eingangsseite Auftragsübersicht und Datenbereitstellung
- 04. Interface Verwaltungsoberfläche
- 05. Daten Upload
- 06. Zuordnung der Seiten
- 07. Technische Überprüfung
- **08. Die SmartReview**
- 09. Seitenaustausch
- 10. Druckfreigabe

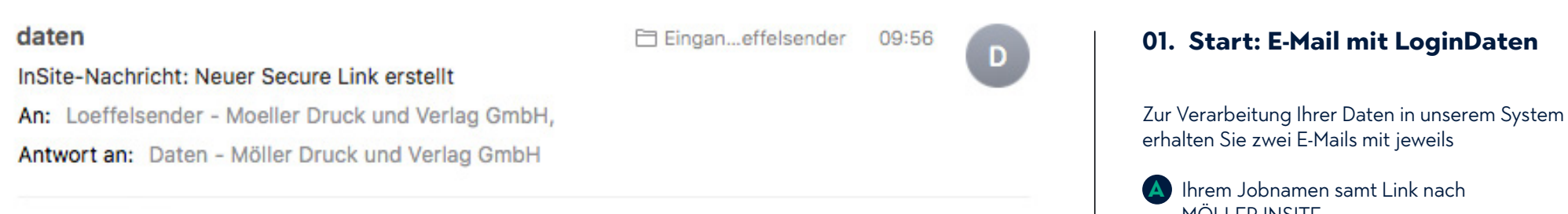

Überprüfen Sie bitte den Job "Mein Druckauftrag", indem Sie unten auf den Link klicken.

Job: Mein Druckauftrag

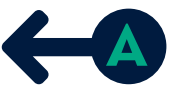

Mit freundlichen Grüßen Sarah Loeffelsender

Info zu dieser E-Mail

Diese E-Mail wurde automatisch von InSite generiert: https://insite-moellerdruck.de

| <b>KODAK</b> InSite Pre | press Portal |
|-------------------------|--------------|
|-------------------------|--------------|

| La Benutzername |  |
|-----------------|--|
| Passwort        |  |
| Deutsch         |  |

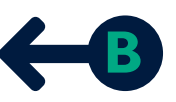

 A Ihrem Jobnamen samt Link nach MÖLLER INSITE sowie
 B Ihre Login-Daten bestehenden aus Benutzername und Passwort

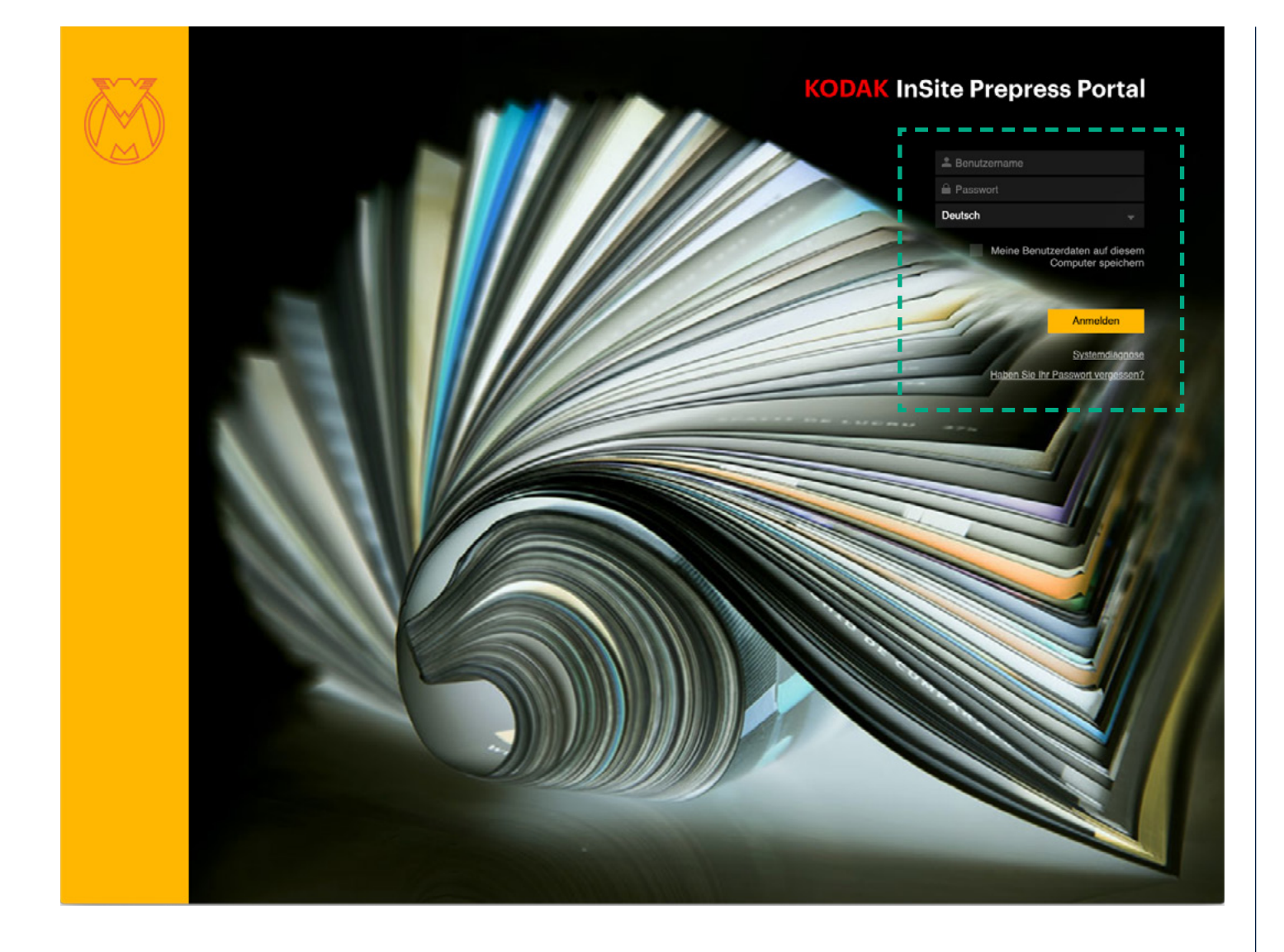

## 02. Landingpage – Login und Sprachauswahl

Nach Klick auf den Link aus unserer E-Mail gelangen Sie auf unsere Landingpage zur Eingabe Ihrer Zugangsdaten samt Sprachauswahl und Anmeldung.

Zurück zum Inhaltsverzeichnis

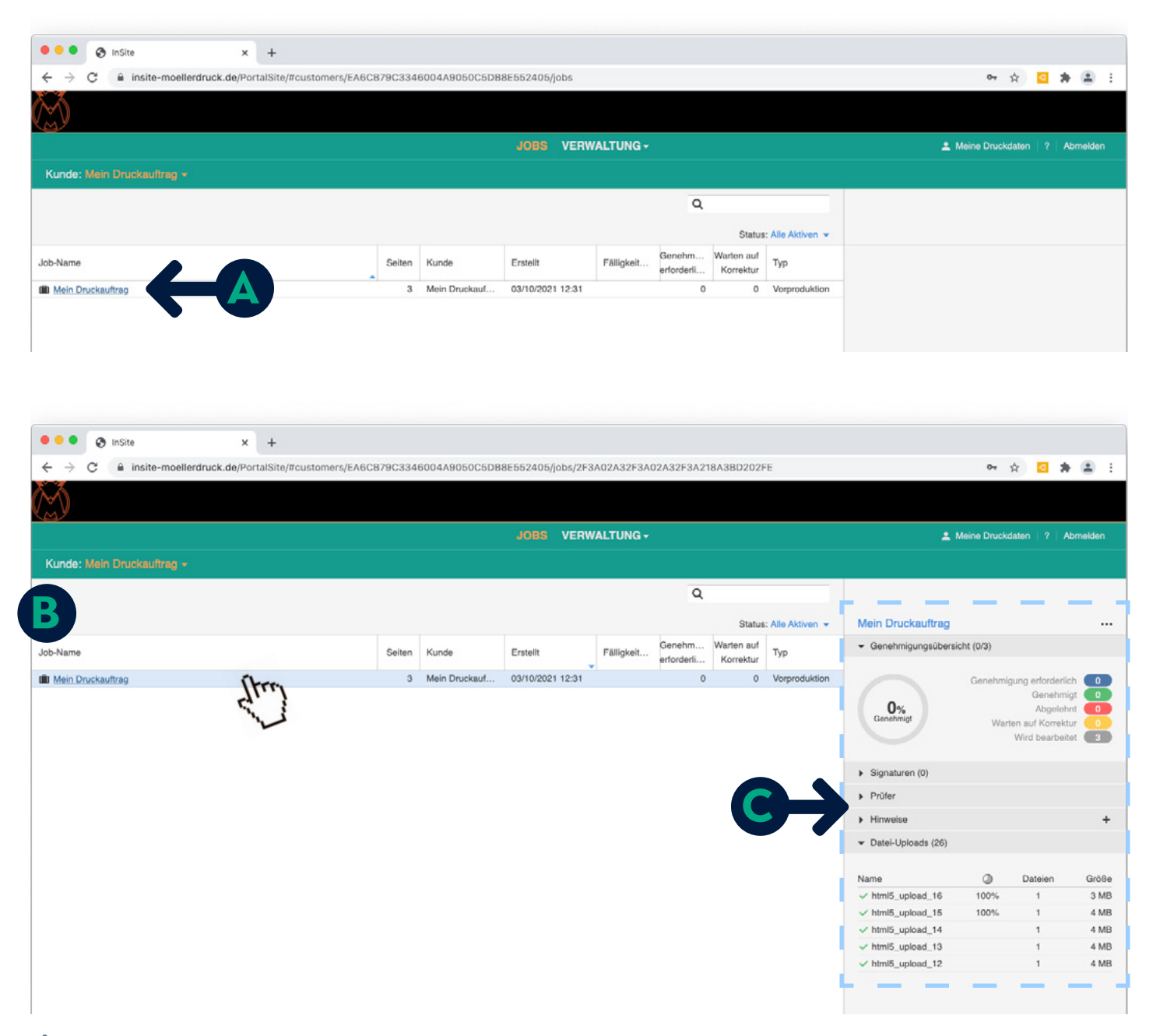

## 03. Eingangsseite – Auftragsübersicht und Weiterleitung zur Datenbereitstellung

Nach Anmeldung gelangen Sie zur Eingangsseite. Hier werden Sie mit Klick auf Ihre Auftragsnummer bzw. Auftragsnamen Azur Verwaltung (Upload- und Reviews) geleitet.

Per Klick in die Zeile selbst (B), erhalten Sie, sofern bereits schon von Ihnen geladene Daten bereitgestellt wurden, einige Detailinformationen zum Bearbeitungsstatus des Auftrags (C).

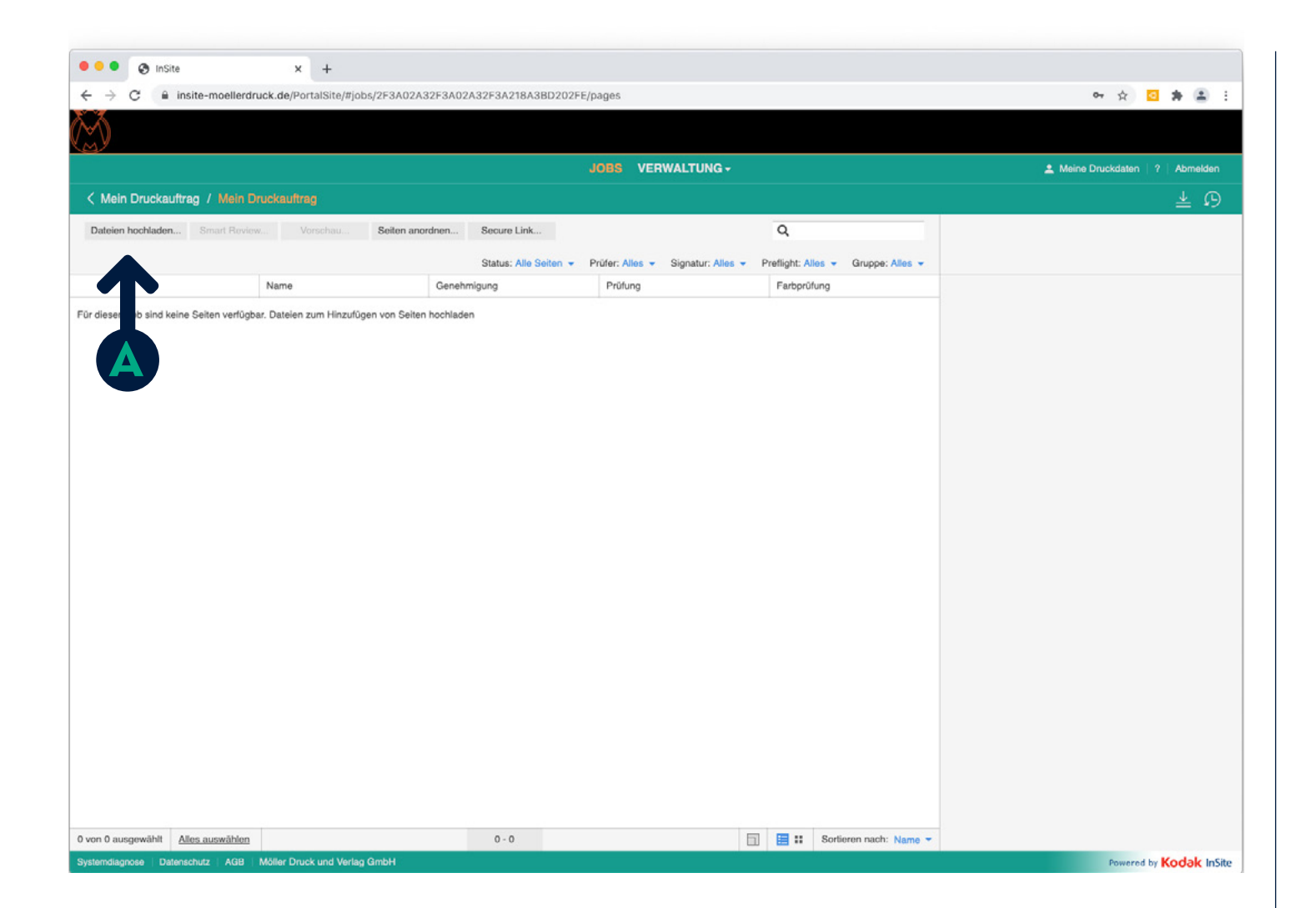

## 04. Interface – Verwaltungsoberfläche

Bevor Sie die Features in der Verwaltung vollumfänglich nutzen können, laden Sie bitte Ihre Daten (Druck-PDFs) hoch.

Mit Klick auf den Button "Daten hochladen" 🙆 gelangen Sie zum Upload-Dialog.

|                 |                                        |                 |                       | JOBS VER        | WALTUNG -           |                    |                   |                     | Meine Drucko  | daten ? Abr | nelde |
|-----------------|----------------------------------------|-----------------|-----------------------|-----------------|---------------------|--------------------|-------------------|---------------------|---------------|-------------|-------|
| Mein Drucka     | auftrag / Mein Druckauftrag            |                 |                       |                 |                     |                    |                   |                     |               | 4           | \$    |
| ateien hochlade | en Smart Review Vorschau.              | Seiten anordnen | Secure Link           |                 |                     | Q                  |                   |                     |               |             |       |
|                 |                                        |                 | Status: Alle Seiten 👻 | Prüfer: Alles 🔻 | Signatur: Alles 👻 F | Preflight: Alles 🔻 | Gruppe: Alles     | •                   |               |             |       |
|                 | Name                                   | Geneh           | migung                | Prüfung         |                     | Farbprüfung        |                   |                     |               |             |       |
|                 |                                        |                 |                       |                 |                     |                    |                   |                     |               |             |       |
| â insite-mo     | oellerdruck.de/PortalSite/transfer.htt | nl              |                       |                 | â insite-n          | noellerdruck.de    | e/PortalSite/tran | sfer.html           |               |             | _     |
| DATEIEN         | HOCHLADEN                              |                 |                       |                 | DATEIEN             | N HOCHLADE         | :N                |                     |               |             |       |
| Upload Name:    | : US_MeineDruckdaten                   |                 |                       |                 | Upload Nam          | e: US_MeineD       | ruckdaten         |                     |               |             |       |
| Notes           | •                                      |                 |                       |                 | Notes               |                    |                   |                     |               |             |       |
| Verarbeiten mi  | a<br>bitto puswähl                     |                 | B                     |                 | G                   | mit PSO_Coate      | d_SF              |                     |               |             |       |
| + + + -         | PSO_Coated                             | Letzte          | Grāđa                 |                 | += +                |                    |                   |                     | Letzte        | 0.10        |       |
| Dateiname       | PSO_LWC_Improved                       | Änder           | ung                   | _               | Date                |                    |                   |                     | Änderung      | Größe       |       |
|                 | PSO_LWC_Standard                       |                 |                       | _               |                     |                    |                   |                     |               |             |       |
|                 | PSO_SNP_Paper                          | - P             |                       | _               |                     |                    |                   | +                   | J             |             |       |
|                 | PSO_Uncoated                           | Stelle zieh     | en                    |                 | Y                   |                    |                   | Dateien an diese \$ | Stelle ziehen |             |       |
|                 |                                        |                 |                       |                 |                     |                    |                   |                     |               |             |       |
|                 |                                        |                 |                       |                 |                     |                    |                   |                     |               |             |       |

### 05. Upload

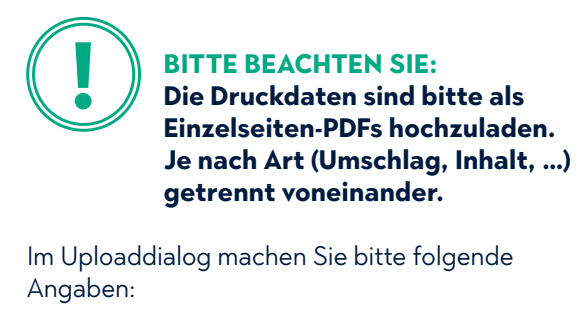

- Name der Seiten (bitte klare und eindeutige Benennung) wie folgt:
- $\cdot$  US für Umschlag  $\cdot$  UH für Umhefter
- · IN für Inhalt · BL für Beileger
- · BH für Beihefter · BK für Beikleber
- Bei der Angabe zum Verarbeitungsmodus können Sie über das DropDownMenü die Profilierung für das Papier aktivieren. Diese Angabe ist für den Prüfprozess Ihrer Daten maßgeblich.
- Über die "+" Tasten wählen Sie dann Ihre PDF-Daten lokal aus.

Sie können einen kompletten Ordner **C** oder einzelne Dateien **D** hochladen.

#### © MÖLLER PRO MEDIA | 05/2021

## **INSITE – Manual**

| DATEIEN H                                                                                       | IOCHLADEN                                                                                                    |                                                                                |                                                   |
|-------------------------------------------------------------------------------------------------|----------------------------------------------------------------------------------------------------|--------------------------------------------------------------------------------|---------------------------------------------------|
|                                                                                                 |                                                                                                    |                                                                                |                                                   |
| Jpload Name:                                                                                    | US_MeineDruckdaten                                                                                              |                                                                                |                                                   |
| Notes                                                                                           |                                                                                                    |                                                                                |                                                   |
|                                                                                                 |                                                                                                    |                                                                                |                                                   |
|                                                                                                 |                                                                                                    |                                                                                |                                                   |
|                                                                                                 |                                                                                                    |                                                                                |                                                   |
|                                                                                                 |                                                                                                    |                                                                                |                                                   |
|                                                                                                 |                                                                                                    |                                                                                |                                                   |
|                                                                                                 |                                                                                                    |                                                                                |                                                   |
|                                                                                                 |                                                                                                    |                                                                                |                                                   |
|                                                                                                 |                                                                                                    |                                                                                |                                                   |
| Verarbeiten mit                                                                                 | PSO_Coated_SF                                                                                                   |                                                                                |                                                   |
| Verarbeiten mit                                                                                 | PSO_Coated_SF                                                                                                   |                                                                                |                                                   |
| Verarbeiten mit<br>+ = + -<br>Dateiname                                                         | PSO_Coated_SF                                                                                                   | Letzte<br>Änderung                                                             | Größe                                             |
| Verarbeiten mit<br>+  +  +  - Dateiname 001_Titel_P                                             | PSO_Coated_SF                                                                                                   | Letzte<br>Änderung<br>9.1.2020                                                 | Größe<br>7540834                                  |
| Verarbeiten mit<br>+  +  +  - Dateiname 001_Titel_P 002_Inhalt+                                 | PSO_Coated_SF<br>review_0219.pdf<br>Editorial_Preview_2019.pdf                                                  | Letzte<br>Änderung<br>9.1.2020<br>9.1.2020                                     | Größe<br>7540834<br>4326542                       |
| Verarbeiten mit<br>+  +  +  - Dateiname 001_Titel_P 002_Inhalt+ 019_Recycl                      | PSO_Coated_SF<br>review_0219.pdf<br>Editorial_Preview_2019.pdf<br>ngpapiore_Preview_0219.pdf                    | Letzte<br>Änderung<br>9.1.2020<br>9.1.2020<br>9.1.2020                         | Größe<br>7540834<br>4326542<br>3018919            |
| Verarbeiten mit<br>+  +  +  - Dateiname 001_Titel_P 002_Inhalt+ 019_Recycl 020_Titel_P          | PSO_Coated_SF<br>review_0219.pdf<br>Editorial_Preview_0219.pdf<br>ngpapiore_Preview_0219.pdf<br>eview_0219.pdf  | Letzte<br>Anderung<br>9.1.2020<br>9.1.2020<br>9.1.2020<br>9.1.2020<br>9.1.2020 | Größe<br>7540834<br>4326542<br>3018919<br>2794672 |
| Verarbeiten mit<br>+  +  - Dateiname<br>001_Titel_P<br>002_Inhalt+<br>019_Recycl<br>020_Titel_P | PSO_Coated_SF<br>review_0219.pdf<br>Editorial_Preview_2019.pdf<br>ngpapiere_Preview_0219.pdf<br>review_0219.pdf | Letzte<br>Änderung<br>9.1.2020<br>9.1.2020<br>9.1.2020<br>9.1.2020             | Größe<br>7540834<br>4326542<br>3018919<br>2794672 |
| Verarbeiten mit<br>+  -  -  -  -  -  -  -  -  -  -  -  -  -                                     | PSO_Coated_SF<br>review_0219.pdf<br>Editorial_Preview_2019.pdf<br>ngpapiere_Preview_0219.pdf<br>review_0219.pdf | Letzle<br>Ändorung<br>9.1.2020<br>9.1.2020<br>9.1.2020<br>9.1.2020             | Größe<br>7540834<br>4326542<br>3018919<br>2794672 |

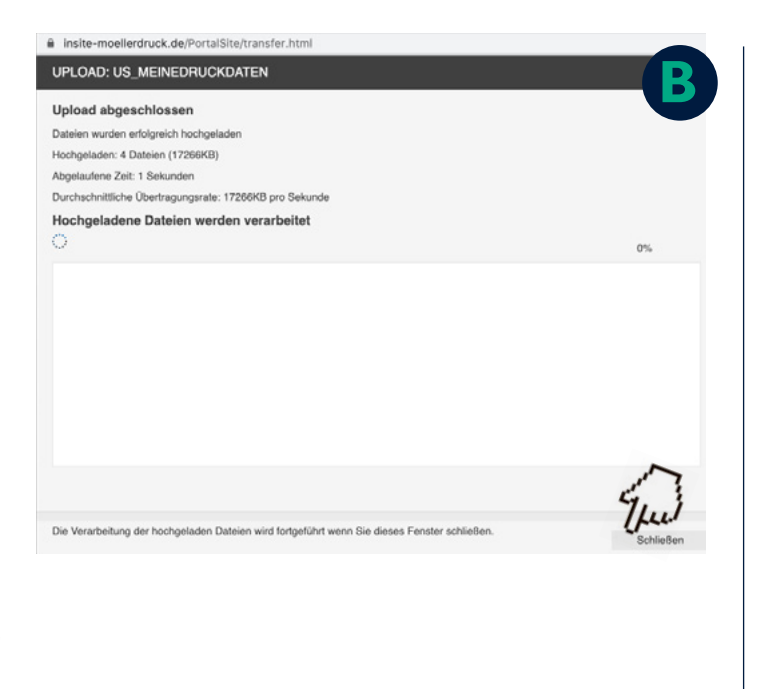

|          |             |                             | ,                      | OUS VERWALTUNG -          |                                | 1 Mete Duddee |
|----------|-------------|-----------------------------|------------------------|---------------------------|--------------------------------|---------------|
|          |             |                             |                        |                           |                                |               |
| echiaden | Smart Revie | ne Vyrachou Solor-          | anordnes. Becare Link. |                           | Q                              |               |
|          |             |                             | late Malera - P        | Cler Alex + Second Alex + | Particular Adm + Counter Adm + |               |
|          |             | Name                        | Generatingung          | Profung                   | Fatorians                      |               |
|          | X           | 002_Htel=Editorial_Preview. |                        |                           |                                |               |
|          |             | 020_Tbil,Preview_0218.pt.pd |                        |                           |                                |               |
|          |             |                             |                        |                           | ,                              |               |
|          |             |                             |                        |                           |                                |               |

and the Mondale and a

| None headman:         Note that the second to:         Q                                                                                                    | U |
|----------------------------------------------------------------------------------------------------|---|
| Non         Operating in the set of laters in the set of laters in the set of late         |   |
| New         Garwanger         Poles         Poles           Image: State of the state of the state                                                     |   |
| Image: State State |   |
| All Jaholdson's Press                                                                                                    |   |
| . Pil,heytegades,her.                                                                                                    |   |
|                                                                                                    |   |
| NU. The Press Strated                                                                                                    |   |
|                                                                                                    |   |

### 05. Upload

Auswahl der Seiten (hier im Beispiel Umschlag für Rückstichheftung, daher vier PDF-Dateien) bestätigen mit *"Upload"*. Im Anschluss daran die Inhaltsseiten → <u>Uploadname vergeben</u> und <u>Profilierung "Verarbeiten mit" anwählen</u> sowie im Feld <u>Notes</u> den Eintrag **"Upload abgeschlossen"** eingeben.

- Ihre Daten durchlaufen beim Upload einen Preflight – je nach Anzahl der Seiten nimmt dies wenige Minuten in Anspruch. Sie können den Uploaddialog bereits während der Verarbeitung schließen.
- In der Verwaltung bitte aktualisieren Sie Ihren Browser – werden die Seiten in der Übersicht angezeigt. (Aktualisierung evtl. wiederholen).

Umso mehr Seiten Sie bereitstellen wollen, dauert es entsprechend etwas länger bis alle in der Verwaltungsübersicht erscheinen

#### **BITTE BEACHTEN SIE:**

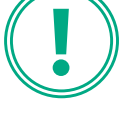

Daten für eine Klebebindung müssen als Montageflächen (inkl. Rücken\*), die für eine Rückstichproduktion als Einzelseiten geliefert werden. \* die Rückenstärke erhalten Sie aus der Sach-

bearbeitung!

Anlegen eines Umschlags mit Klebebindung: <u>· Klebebindung anlegen</u> <u>· InDesign-Vorlage für Klebebindung</u>

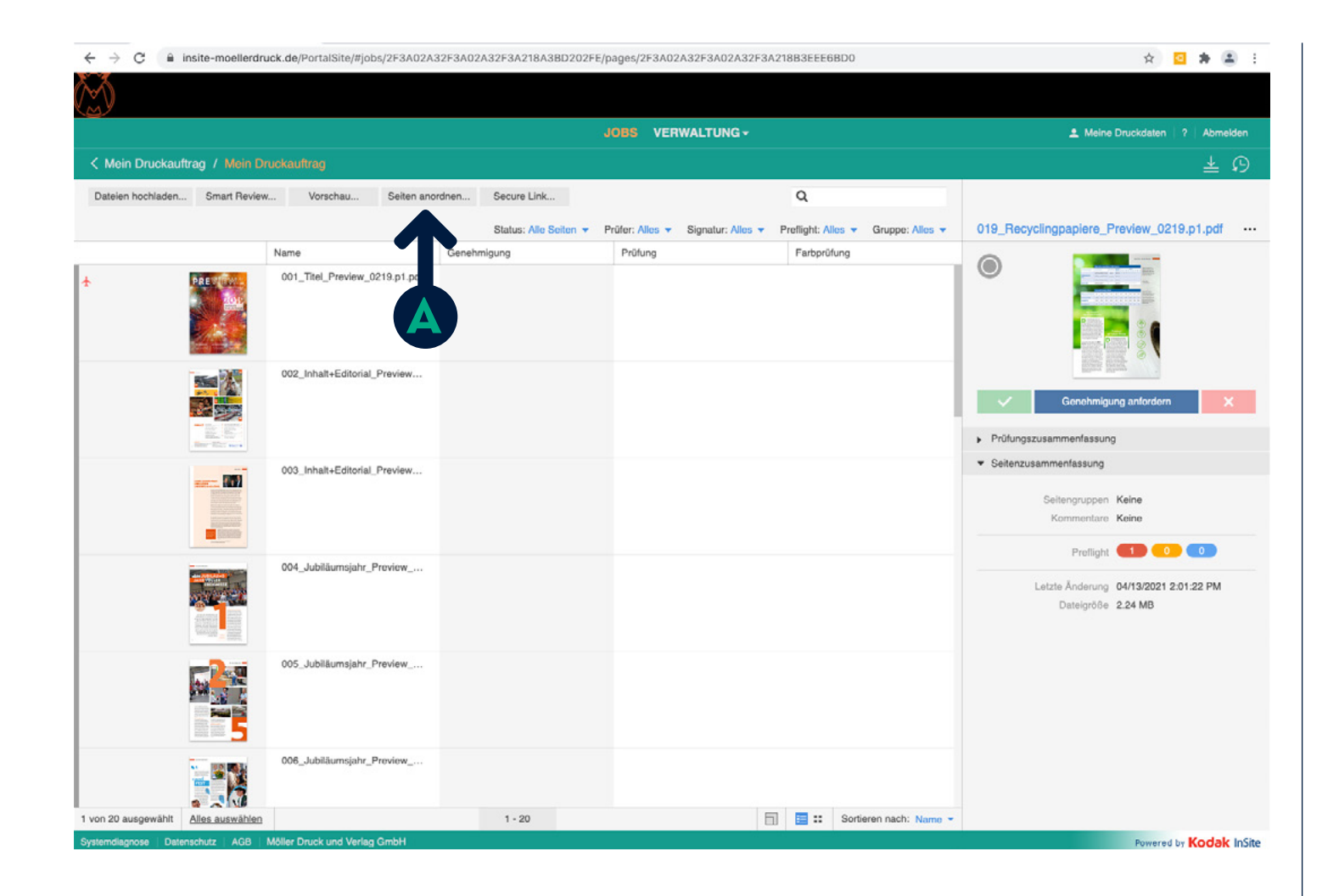

### 06. Zuordnung der Seiten

Nachdem Sie die Daten für Umschlag und Inhalt hochgeladen haben, stehen die PDFs jetzt zur weiteren Verarbeitung bereit und damit auch alle Verwaltungsoptionen für Sie offen.

Im ersten Schritt müssen Ihre PDFs nun den Seitenvorlagen zugeordnet werden. Klicken Sie dazu auf "Seiten zuordnen" (A). Es öffnet sich dazu ein neues Browserfenster.

Zurück zum Inhaltsverzeichnis

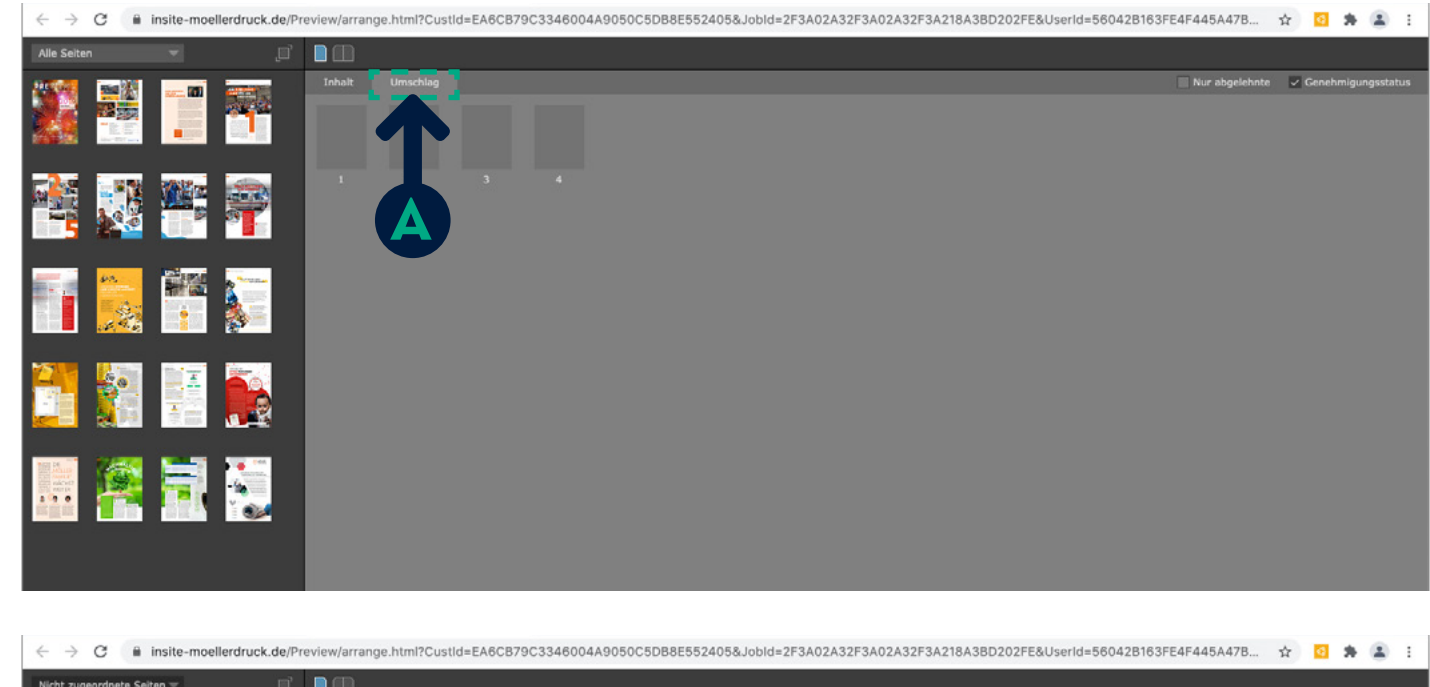

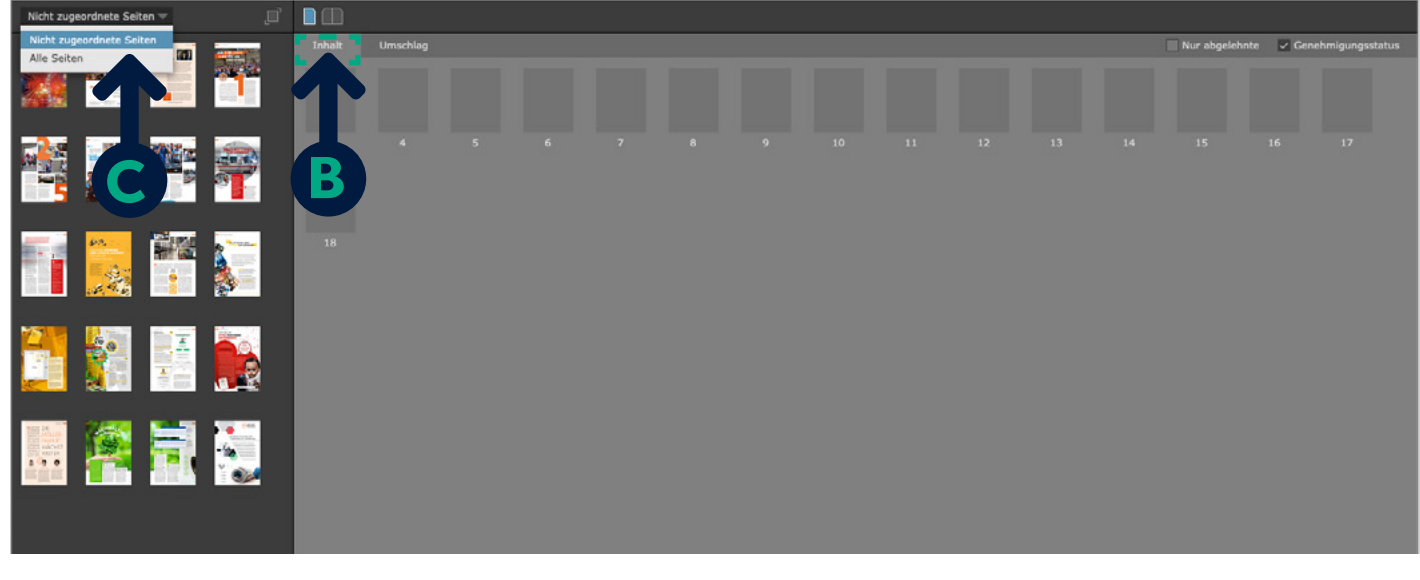

#### 06. Zuordnung der Seiten

In der Seitenzuordnung finden Sie links Ihre PDFs, rechts die zu belegenden Seitenplatzhalter für Umschlag und Inhalt B. Wählen sie dafür den entsprechenden Tab aus.

Lassen Sie sich links in der Übersicht über das Dropdownmenü C am besten immer "Alle Seiten" anzeigen und wählen Sie dann die entsprechenden Seiten für die gewählte Seitenabfolge aus.

Sie können nun entweder:

- per Drag & Drop die Daten auf die Platzhalter ziehen oder diese nach Auswahl
- über den Button "Seiten zuordnen" positionieren lassen

Lesen Sie dazu auf den Folgeseiten... >>>

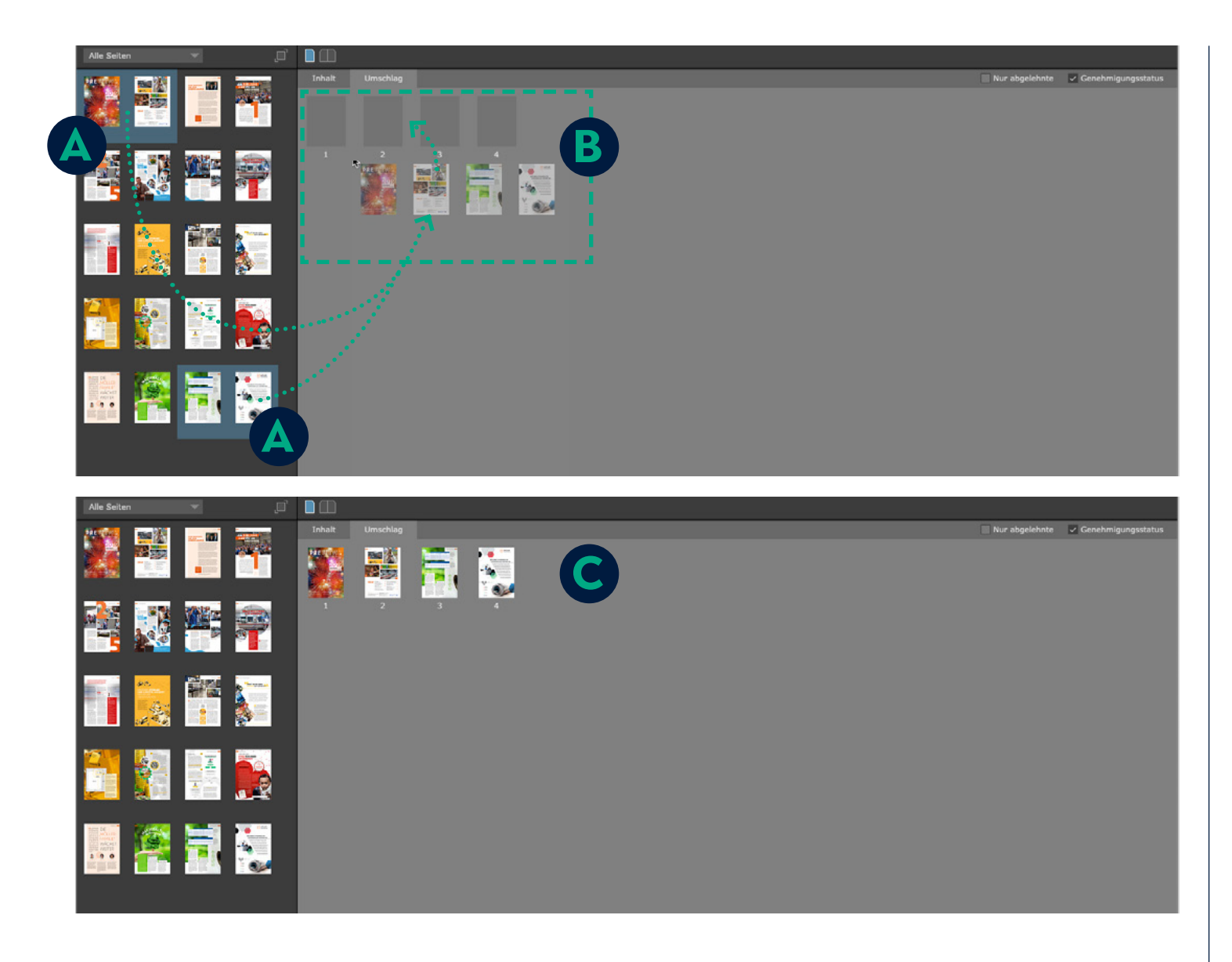

## 06. Zuordnung der Seiten - Umschlag

Die Zuordnung der Seiten kann mittels zweier Methoden vorgenommen werden. Per Drag & Drop oder per Klick.

#### Zuordnung per Drag & Drop:

Wählen Sie mit gedrückter Befehlstaste die PDF-Daten 🗛 aus

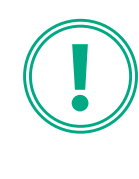

**BITTE BEACHTEN SIE:** 

Die Auswahl der PDF-Daten muss von oben links nach unten rechts erfolgen. So dass die Seitenabfolge aufsteigend ist und bleibt.

– hier im Beispiel für den Umschlag – und ziehen Sie diese **B** auf die nummerierten Platzhalter.

Die Umschlagsseiten sind jetzt zugeordnet C

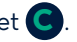

Es folgen die Inhaltsseiten... >>>

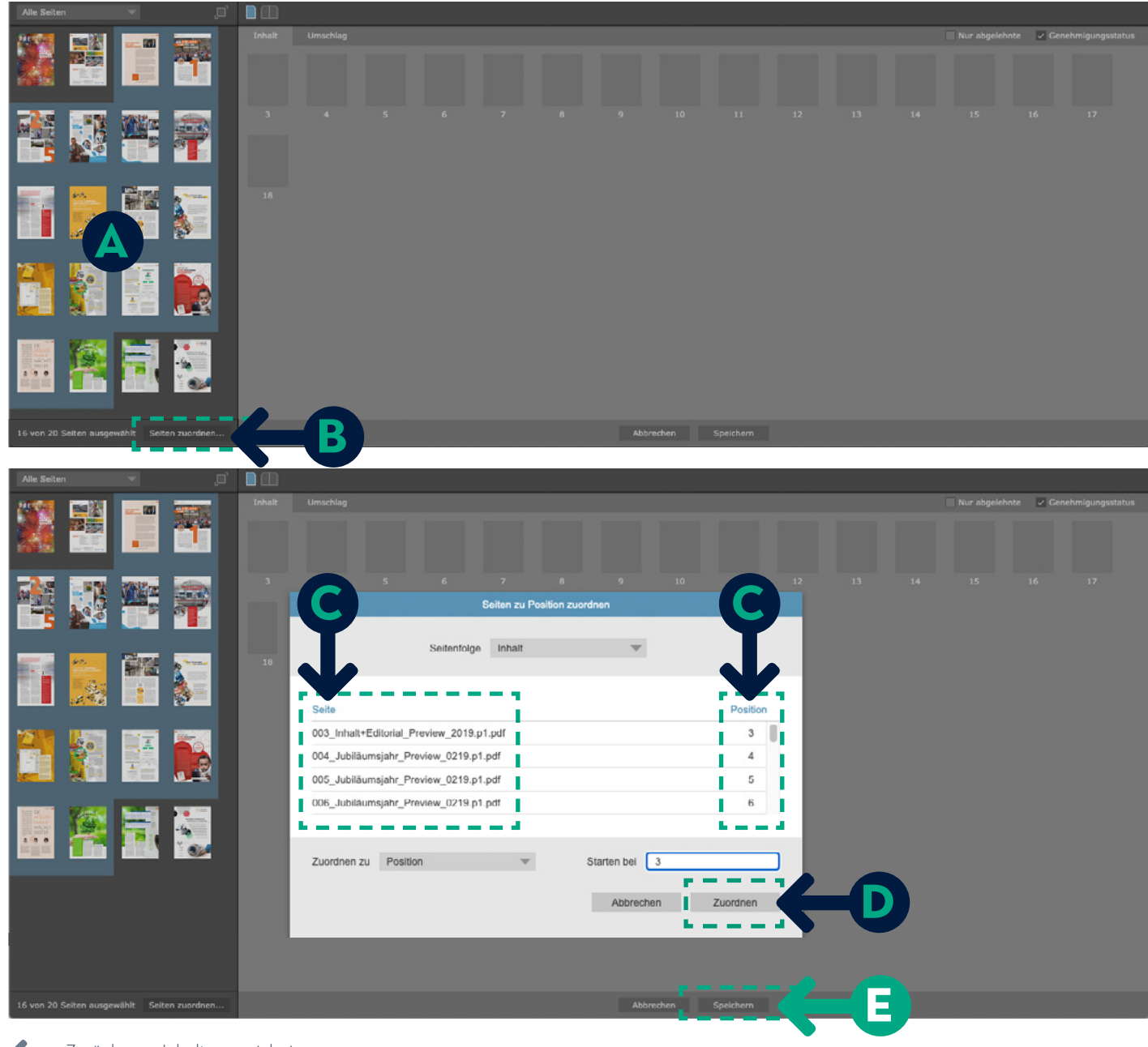

## 06. Zuordnung der Seiten – Inhalt (oder Beileger, Beihefter)

#### Zuordnung per Klick:

Wählen Sie wieder mit gedrückter Befehlstaste (oder wenn die Seitenabfolge zusammenhängend ist mit gedrückter Shift-Taste) die PDF-Daten (A) aus

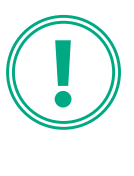

BITTE BEACHTEN SIE:

Die Auswahl der PDF-Daten muss von oben links nach unten rechts erfolgen. So dass die Seitenabfolge aufsteigend ist und bleibt.

und klicken Sie dann auf "Seiten zuordnen" 🔳.

In dem daraufhin angezeigten Dialog können Sie überprüfen ob Ihre PDF-Seiten zu den jeweiligen Positionen richtig zugeordnet werden **S**. Bestätigen Sie dies bitte mit Klick auf "Zuordnen" **D** – die Seiten werden automatisch positioniert.

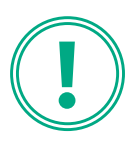

BITTE BEACHTEN SIE: Nach erfolgter Positionierung SPEICHERN nicht vergessen!

Haben Sie alle Seiten für Umschlag und Inhalt positioniert? So speichern Sie bitte 🖪.

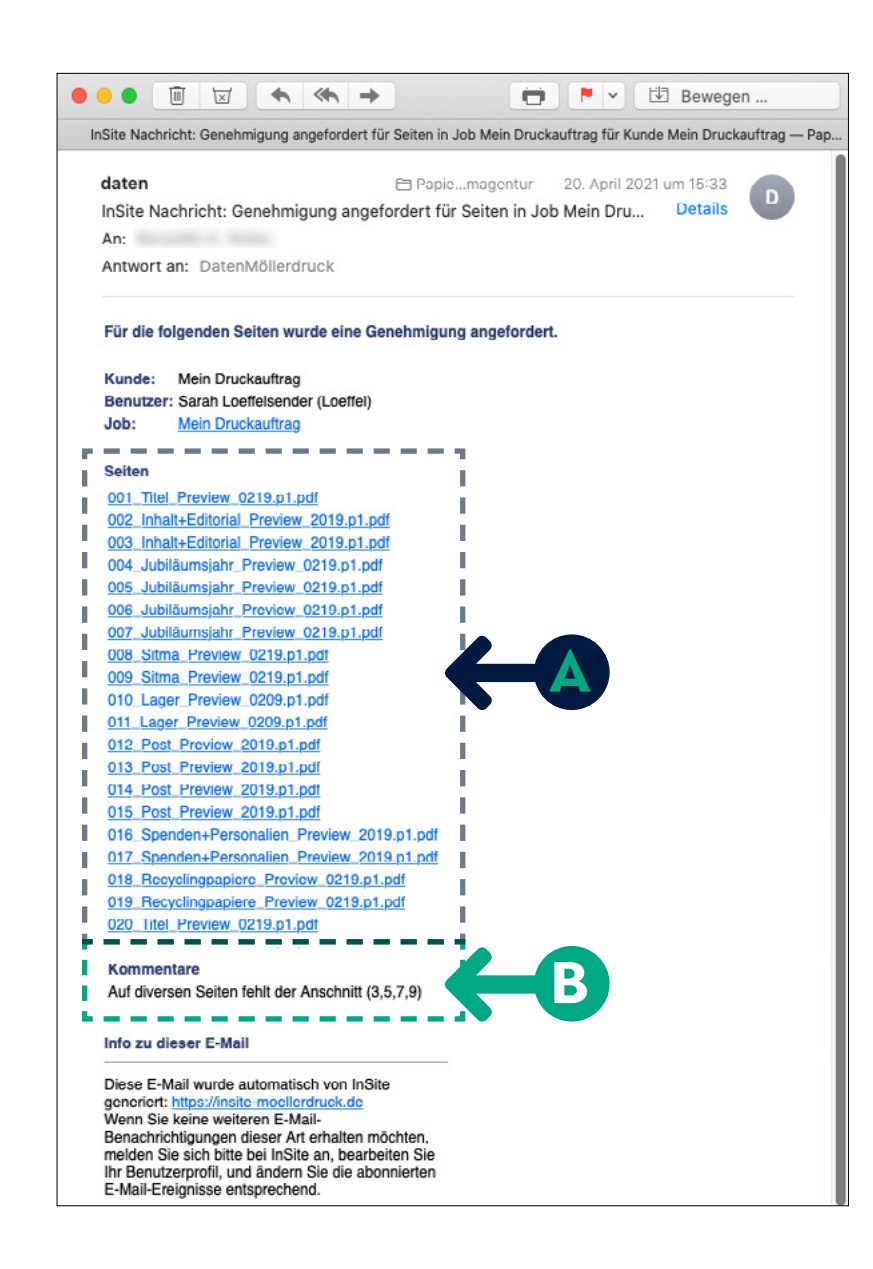

#### 06. Zuordnung der Seiten

Nachdem Sie die Seiten angeordnet und gespeichert haben, generiert das System eine automatische E-Mail an unsere Druckvorstufe.

Alle Seiten werden jetzt nochmals von uns gegengecheckt und für Ihre Freigabe zur Genehmigung vorbereitet.

Nach Überprüfung erhalten Sie wiederum aus der Vorstufe eine <u>E-Mail</u> mit

einer Übersicht für alle Seiten die zur Freigabe vorbereitet sind sowie

B Angaben zu fehlerhaften Seiten, welche Sie bitte definitiv prüfen bzw. auszutauschen (Seitenaustausch).

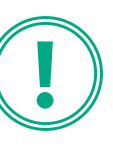

BITTE BEACHTEN SIE:

Wir empfehlen Ihnen generell alle Ihre Daten bzgl. Anschnitt, Paginierung, Farbraum und -auftrag sowie möglicher anderer technischer Fehler zu überprüfen.

Nutzen Sie dazu gerne die MÖLLER INSITE-Bordmittel via SmartReview oder Vorschau und gehen Sie bitte wie auf den Folgeseiten beschrieben vor.

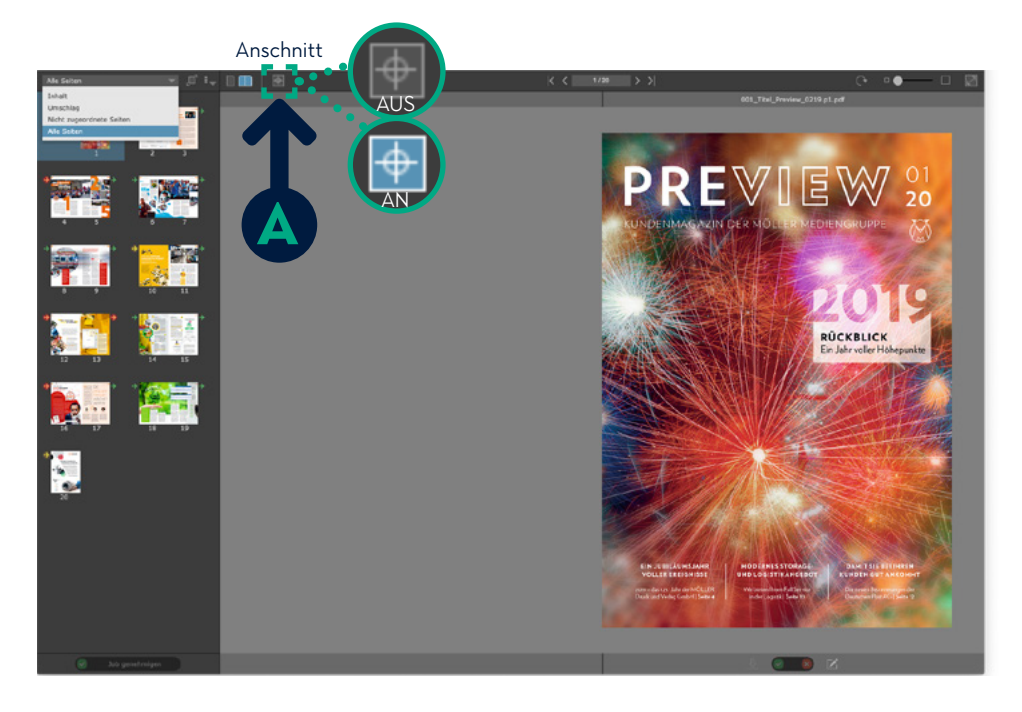

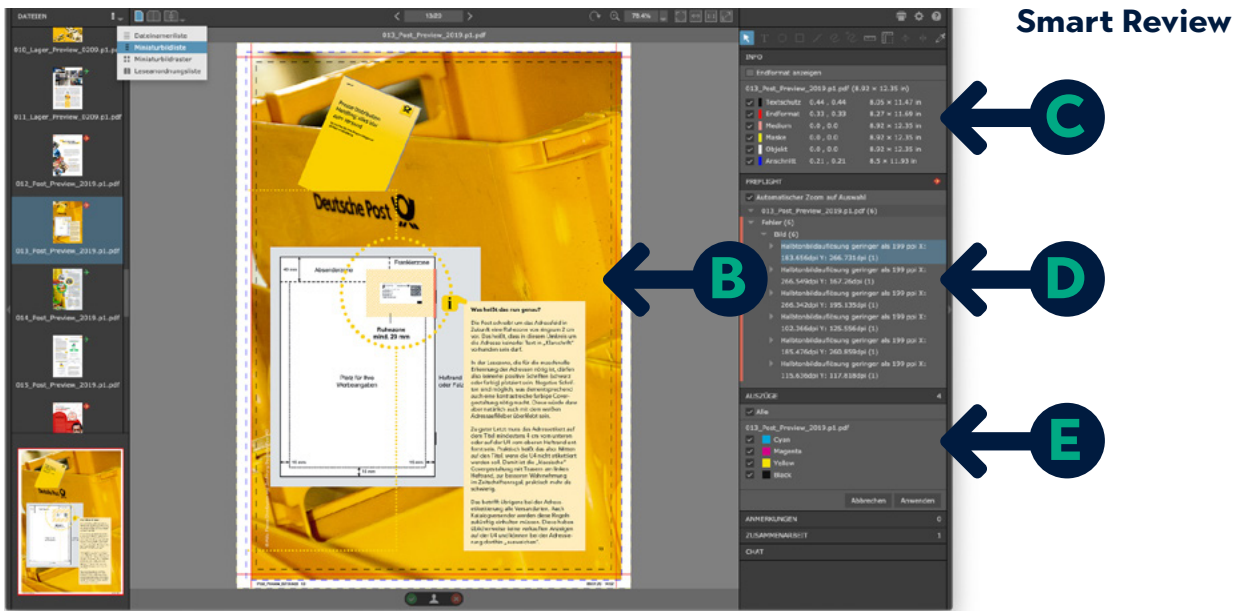

#### Vorschau

## 07. Technische Überprüfung

Nach der Zuordnung der Seiten haben Sie die Möglichkeit Ihre Daten technisch nochmals zu überprüfen.

Die **Vorschau** ist wie ein ePaper aufgebaut. Blättern Sie durch Ihr Druckprodukt und kontrollieren Sie die richtige Seitenabfolge. Sie können sich die Seiten mit oder ohne Anschnitt A anzeigen lassen.

Über die **SmartReview** können Sie Ihre Seiten auf technischne Richtigkeit checken.

Beschnittzugabe und Anschnitt

C Info allgemein

D Preflight

E Farbauszüge

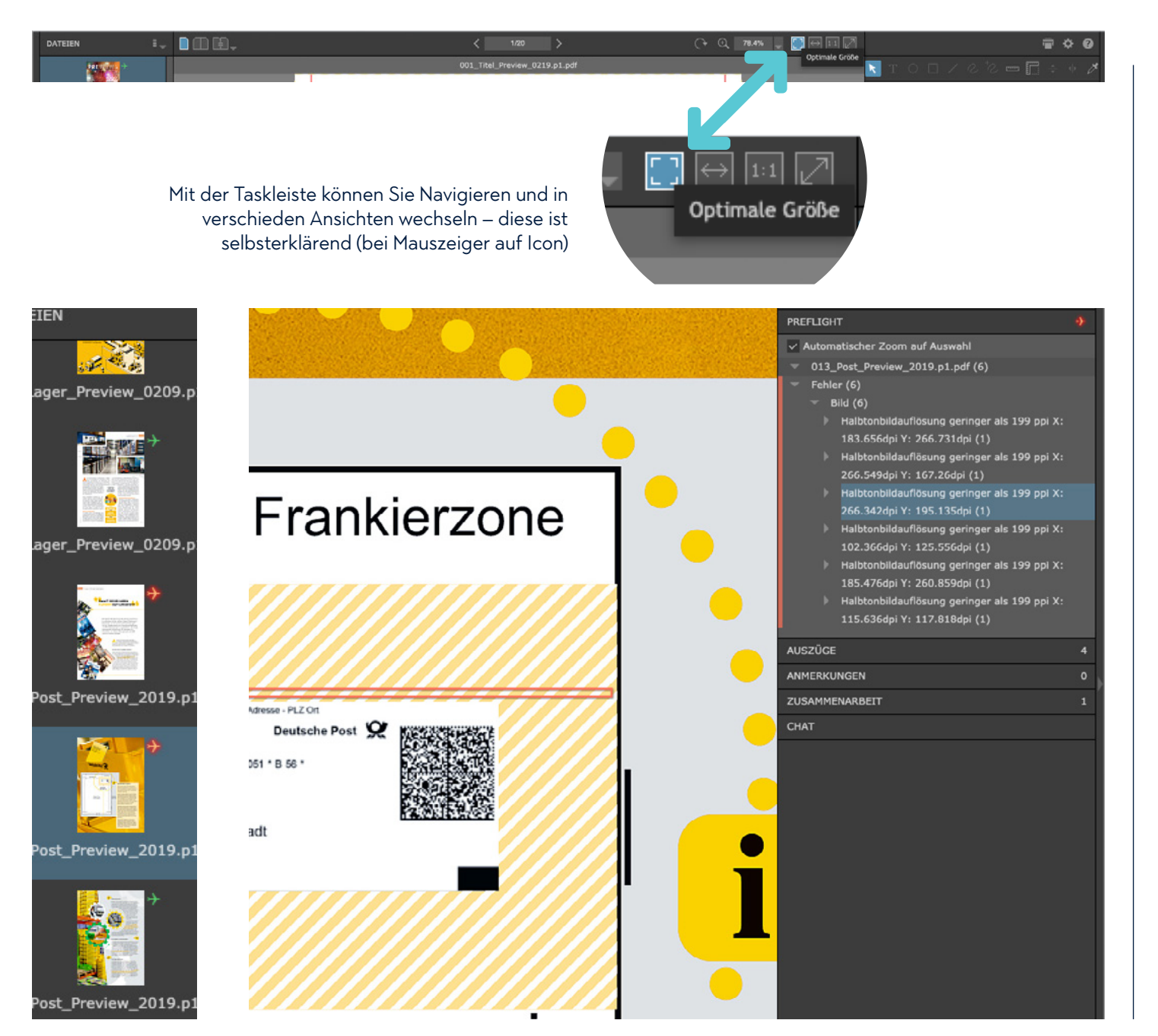

#### **08. Die Smart Review**

Während des Uploads Ihrer Druckdaten durchlaufen diese eine automatische Prüfroutine für die Druckvorbereitung. Ihre Seiten werden in der Übersicht daraufhin mit einem Signet gekennzeichnet, ob diese in Orndung oder problematisch sind.

#### Es gilt hier das Ampelprinzip:

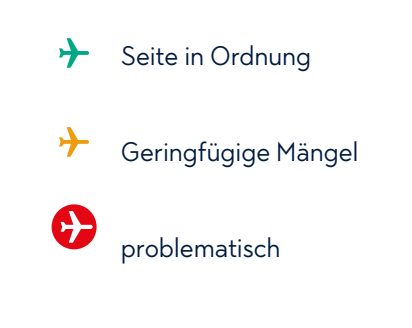

Bei der **Stufe Gelb** handelt es sich meist um einen Farbauftrag über 300 %.

Bei der **Stufe Rot** ist eine Mindestanforderung für den Druck nicht erfüllt. Sie können sich die Fehlermeldung im Preflight anzeigen lassen. Mit Klick auf eine dieser zoomt das System an die entsprechende Stelle und kennzeichnet diese mit roten Rahmen.

Sie können so gut einschätzen, ob dieser Mangel für das Druckergebnis relevant sein wird oder nicht.

Wie ist mit Fehlermeldungen umzugehen? Bitte lesen Sie auf der folgenden Seite >>>

## **KRITISCHE FEHLER:**

- Diese Fehlermeldungen müssen durch den Kunden berichtigt werden:
- 1. Dokument ist beschädigt
- 2. Dokument enthält Ebenen
- 3. Verschlüsselung
- 4. Keine Trimbox definiert
- 5. Auflösung ist unter 200 ppi (dpi)

## Ausnahmen:

1. falsche Farbe (RGB, Sonderfarbe, etc)

Dieser Umstand kann durch uns optimiert werden

## WARNUNGEN:

- Diese können vom Kunden optimiert oder durch uns behoben werden
- 1. Dokument enthält Formularfelder
- 2. Kommentare enthalten
- 3. Farbauftrag ist über 300%
- 4. Sonderfarbe vorhanden
- 5. weißer Text unter 5 pt

## Info

1. Text verwendet gesättigtes Schwarz

#### 08. Die Smart Review

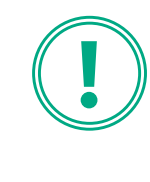

BITTE BEACHTEN SIE: Schriften <u>müssen</u> in den Seiten eingebettet sein? Die fehlerhafte Seite wird aussortiert und kann <u>nicht</u> zugeordnet werden.

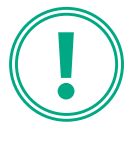

BITTE BEACHTEN SIE: Sie wollen Seiten austauschen?

Lesen Sie dazu bitte auf der Folgeseite!

| UPLOAD: KORREKTUR_01                                                                                                    |                                | 09. Seit                                                                             | enaustausch                                                                                                    |
|----------------------------------------------------------------------------------------------------|--------------------------------|--------------------------------------------------------------------------------------|----------------------------------------------------------------------------------------------------|
| Upload abgeschlossen         Dateien wurden erfolgreich hochgeladen         Hochgeladen: 1 Dateien (5633KB)         Abgelaufene Zeit: 1 Sekunden         Durchschnittliche Übertragungsrate: 5633KB pro Sekunde         Hochgeladene Dateien werden verarbeitet         Proflight: 33 Fehler, 0 Warnungen, 0 Informationen         Warnungen: 1         Ouellelerment 013_Post_Preview_2019.pdf wurde überschrieben. | _2019.pdf wurde überschrieben. | Sie wollen<br>schen bzw<br>unter<br>Kapitel 05<br>Bei gleich<br>auszutau<br>automati | eine oder mehrere Seiten austau-<br>. ersetzen? So gehen Sie bitte vor wie<br>Upload beschrieben.<br>mem Dateinamen werden die<br>schenden Seiten nach Upload<br>sch ersetzt.<br>BITTE BEACHTEN SIE:<br>Bei neuem Dateinamen müssen<br>Sie die Seite(n) nach Upload<br>nochmals <u>NEU ZUORDNEN.</u><br>Gehen Sie dann bitte vor wie ab<br>Kapitel 05 Upload ff beschrie-<br>ben. |
| Die Verarbeitung der hochgeladen Dateien wird fortgeführt wenn Sie dieses Fenster schließen. Schließen                                                                                                    |                                |                                                                                      |                                                                                                    |

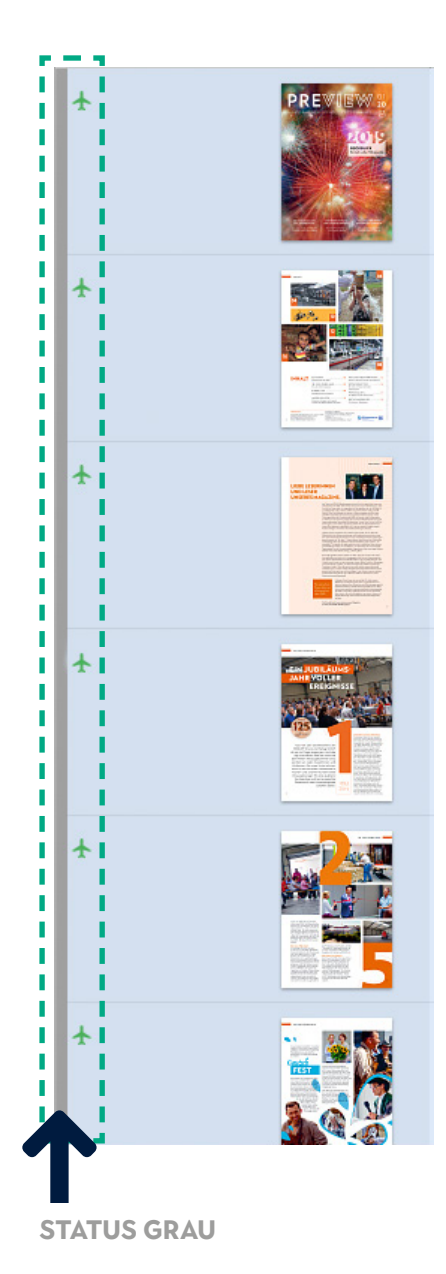

н. PREVIEW н н н н t. н н н н н CORE - Barney Marriel Т н ---н н н н And the second second s н н Т ★∎ I. н н н н 1 **†**1 н н Т н 1 **\*** н н

#### **STATUS BLAU**

#### 10. Die Druckfreigabe

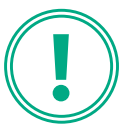

#### BITTE BEACHTEN SIE:

#### STATUS GRAU

Ihre Daten werden, nachdem Sie diese zugeordnet haben, von der Vorstufe für die Genehmigung überprüft.

#### **STATUS BLAU**

<u>Genehmigung</u> für Druckfreigabe durch Vorstufe <u>aktiviert.</u>

#### **STATUS GRÜN**

<u>Sie genehmigen</u> = die Statusfarbe wechselt auf grün. Der Job ist nun endgültig zum Druck frei geben.

Haben Sie alle Daten überprüft und ggf. auch Seiten ersetzt ist Ihr Job jetzt startklar zur Druckfreigabe.

Die Druckfreigabe kann jetzt auf mehreren Wegen erfolgen. Lesen Sie dazu bitte weiter auf den folgenden Seiten >>>

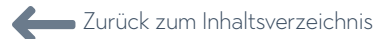

| ۵.                   |                 |                                |                     |                                    |                  |                    |                                                                                                    |                                                                    |
|----------------------|-----------------|--------------------------------|---------------------|------------------------------------|------------------|--------------------|----------------------------------------------------------------------------------------------------|--------------------------------------------------------------------|
|                      |                 |                                | 6                   | JOBS VERWALTUNG -                  |                  |                    | 🚊 Meine Druck                                                                                                    | daten ? Abmelden                                                   |
| Kein Druckau         |                 |                                |                     |                                    |                  |                    |                                                                                                    | ± ₽                                                                |
| Dateien hochladen.   | . Smart Review  | Vorschau Seiten anordi         | nen Secure Link     |                                    | Q                | _                  |                                                                                                    |                                                                    |
|                      |                 |                                | Status: Alle Seiten | Prüfer: Alles      Signatur: Alles | Preflight: Alles | Gruppe: Alles 👻    | 20 Seiten                                                                                                    |                                                                    |
|                      |                 | Name                           | Genehmigung         | Prüfung                            | Farbprüfung      | complete and a     |                                                                                                    | -                                                                  |
| ÷                    | PRE CONTRACTOR  | 001_Titel_Preview_0219.p1.pdf  | Ø Meine Druckdaten  |                                    |                  |                    |                                                                                                    | 9                                                                  |
| *                    |                 | 002_Inhalt+Editorial_Preview_2 | Ø Meine Druckdaten  |                                    |                  | B-                 | Genehmigung an<br>GENEHMIGEN (20)                                                                                                    | fordern X                                                          |
| ÷                    |                 | 003_Inhalt+Editorial_Preview_2 | Ø Meine Druckdaten  |                                    |                  |                    | Endgenehmigung<br>Kommentare                                                                                                    | Geprüft - OK                                                       |
| ÷                    |                 | 004_Jubiläumsjahr_Preview_02   | Ø Meine Druckdaten  |                                    |                  |                    | 008_Sitmaw_0219,p.dd     009_Sitma_Proview_0219,p1,pd     019_Laper_Preview_0229,p1,pd                                                                                                    | Übern.                                                             |
| ÷                    |                 | 005_Jubiläumsjahr_Preview_02   | Ø Meine Druckdaten  |                                    |                  |                    | 011_Lager_Preview_0209.p1.pdf           012_Post_Preview_2019.p1.pdf           013_Post_Preview_2019.p1.pdf           014_Post_Preview_2019.p1.pdf           015_Post_Preview_2019.p1.pdf | 1                                                                  |
| *                    |                 | 006_Jubiläumsjahr_Preview_02   | Ø Meine Druckdaten  |                                    |                  |                    | O16_Spenden+Personalien_Prev     O17_Spenden+Personalien_Prev     O17_Spenden+Personalien_Prev     O18_Recyclingpapiere_Preview_     O19_Recyclingpapiere_Preview_                        | riew_2019.p1.pdf<br>riew_2019.p1.pdf<br>0219.p1.pdf<br>0219.p1.pdf |
| 20 von 20 ausgewählt | Alles auswählen |                                | 1 - 20              | E                                  | Sort             | ieren nach: Name 🝷 | 020_Titel_Preview_0219.p1.pdf                                                                                                    |                                                                    |
|                      |                 |                                |                     |                                    | -                |                    |                                                                                                    |                                                                    |
|                      | 0               | 006_Jubiläumsjahr_Preview_02   |                     |                                    | D                |                    |                                                                                                    |                                                                    |
| 0 von 20 ausgewählt  | Alles auswählen |                                | 1 - 20              | E                                  | Sort             | ie 20 Seite(       | n) wurde(n) als Endgenehmigung                                                                                                    | g genehmigt. 🛪                                                     |

### 10. Die Druckfreigabe

Druckauftrag genehmigen (freigeben)...
...via Verwaltung
... via SmartReview
... via Vorschau
Freigabe via Verwaltung
Wählen Sie alle Seiten aus A.
Klicken Sie auf den grünen Haken B.
Klicken Sie auf "Übernehmen" C.
Die Seiten werden genehmigt und bestätigt D.

BITTE BEACHTEN SIE:

Wenn es doch noch Seiten gibt, dies Sie nicht freigeben sondern nochmals ersetzen wollen, lehnen Sie diese bitte ab (dieser Vorgang muss separat erfolgen!) und laden Sie die Seite(n) neu nach MÖLLER INSITE hoch, so wie in <u>Kapitel 05</u> und <u>Kapitel 09</u> beschrieben.

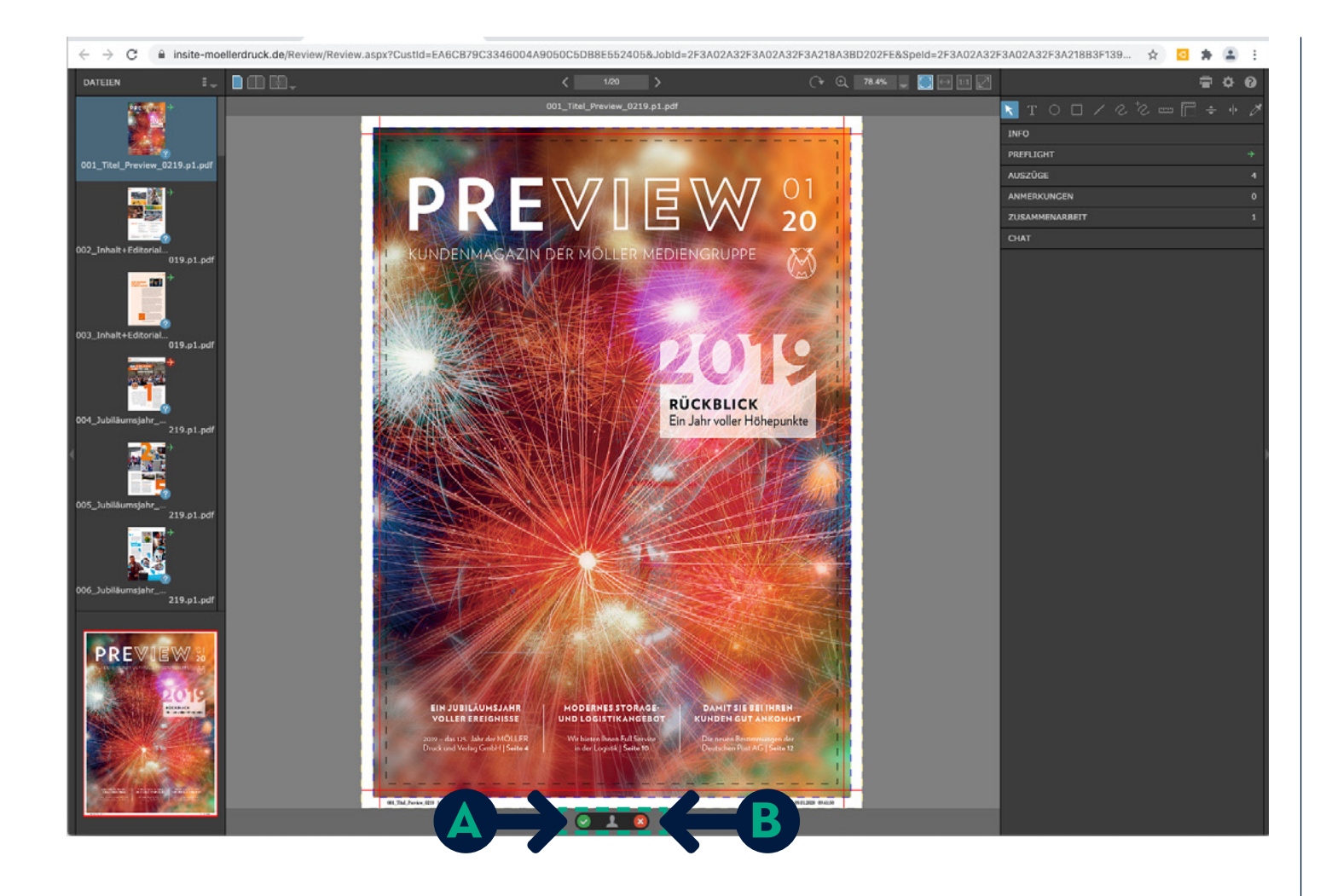

## 10. Die Druckfreigabe

Druckauftrag genehmigen (freigeben)...

#### ...via SmartReview

Auf jeder Einzelseite können Sie unten mittig diese freigeben A oder ggf. auch ablehnen B.

Wenn Sie diese Form der Freigabe wählen müssen Sie allerdings die komplette Ausgabe durchblättern und so "abarbeiten".

BITTE BEACHTEN SIE:

Nach Ihrer Freigabe ist der Job aus Sicherheitsgründen in INSI-TE für Sie nicht mehr sichtbar! In dringenden Fällen setzen Sie sich bitte mit uns telefonisch oder per E-Mail in Verbindung.

>>>

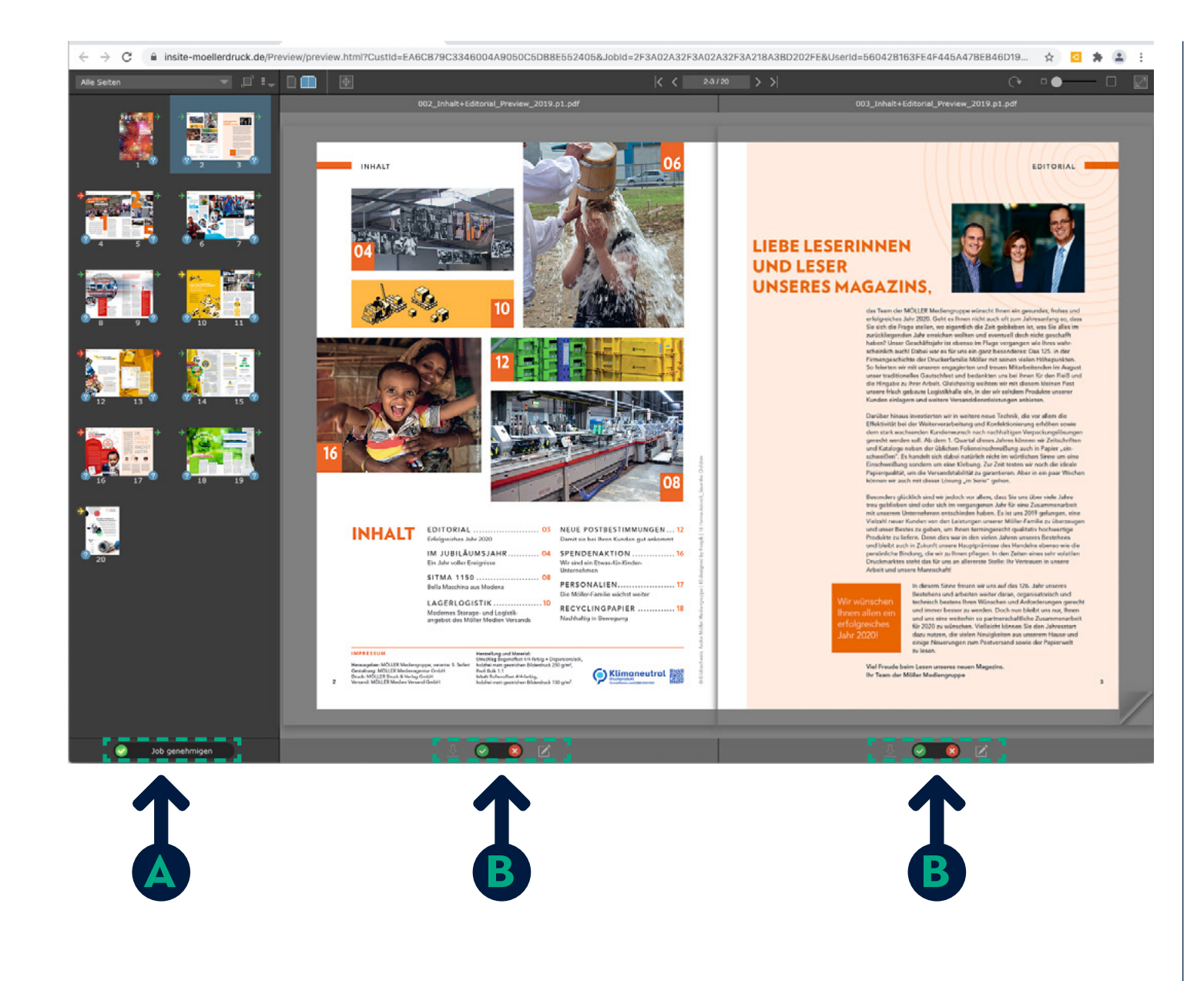

### 10. Die Druckfreigabe

Druckauftrag genehmigen (freigeben)...

#### ...via Vorschau

Im linken Bereich unten 🙆 können Sie mit einem Klick den kompletten Job freigeben.

Oder Sie geben pro Einzelseite im Blättermodus frei (ggf. auch ablehnen).

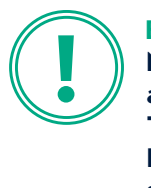

#### BITTE BEACHTEN SIE:

Nach Ihrer Freigabe ist der Job aus Sicherheitsgründen in INSI-TE für Sie nicht mehr sichtbar! In dringenden Fällen setzen Sie sich bitte mit uns telefonisch oder per E-Mail in Verbindung.